# Så här skapar du en artikel i Episerver

#### SKAPA ARTIKEL

- Ställ dig i trädet på den plats där du vill skapa din artikel. Kan tex vara under mappen "Artiklar".
- Markera sidan du vill skapa artikeln under. Tryck på hamburgermenyn som kommer upp till höger om sidan du markerat.
- Välj "Ny sida".
- Du får nu ett antal olika val på nya sidor att skapa. Välj sidtypen "Artikel".

| Ny sida:<br>West Sweden |                                            |
|-------------------------|--------------------------------------------|
| Namn Ny sida            |                                            |
| Föreslagna sidtyp       | er                                         |
| <b>VÄST</b><br>SVERIGE  | Artikel<br>Sida för redaktionellt innehåll |

- Döp din artikel. Skriv in ett namn och klicka på "Ok". Det namn du väljer blir även url:ens namn. Url går att byta men det är bra att göra de direkt för att undvika brutna länkar.
- "Visa i navigering" är alltid iklickad. Låt den vara iklickad.
- "Visa inte i sökningar" här väljer du om din sida ska vara sökbar på vastverige.com eller inte. Om du inte vill att sidan ska vara sökbar på vastsverige.com, klicka i rutan.

| Vastsverige > Artiklar )<br><b>Utbildning</b> | >                 |                         |          |         |               |                |
|-----------------------------------------------|-------------------|-------------------------|----------|---------|---------------|----------------|
| Namn                                          |                   | Utbildning              |          | Synli   | g för         | Alla Hantera   |
| Namn i URL                                    |                   | utbildning <u>Ändra</u> |          | Språk   |               | SV             |
| Enkel adress                                  |                   | Ändra                   |          | ID, typ |               | 98506, Artikel |
|                                               | Visa i navigering |                         |          |         |               | Verktyg 🗸      |
|                                               |                   | ✓Visa inte i söł        | ningar   |         |               |                |
| Innehåll                                      | SEO               | Område                  | Kategori | Rating  | Inställningar | Varnish cache  |

# FLIKEN INNEHÅLL

Under fliken "Innehåll" lägger du in innehållet (text, bild, video) med mera i din artikel.

• Börja med att lägga till **toppbild** för din artikel. Under rubriken **"Bildspel"** kan du lägga till en eller flera bilder. Tryck på + eller "Lägg till nya filer" för att lägga till bild. Vi rekommenderar att endast lägga till 1 bild i toppen.

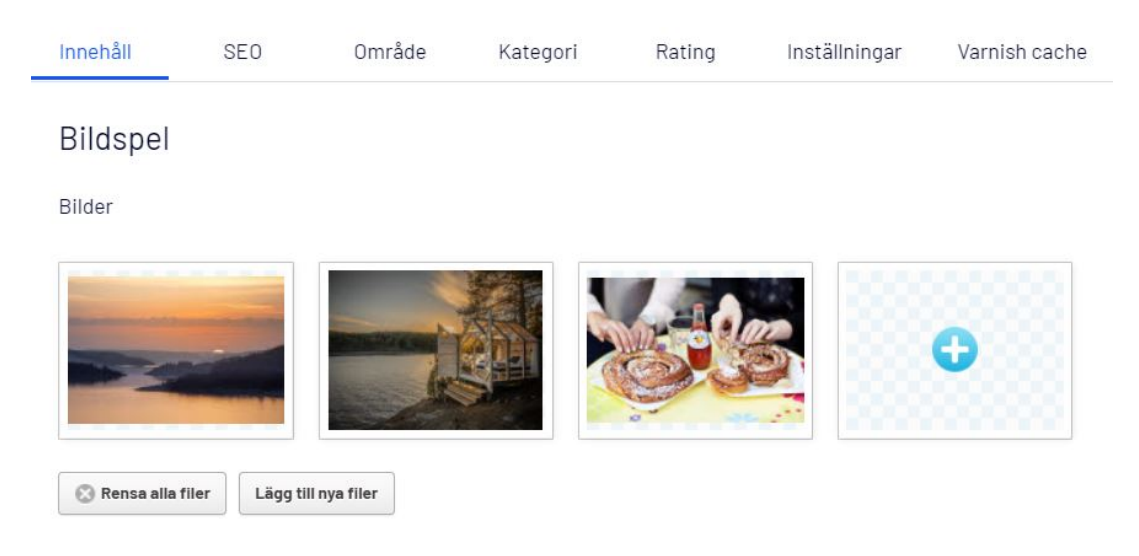

• I ImageVault kan du hämta bilder ifrån din destinations bildmapp, från Västsveriges mediabank samt ladda upp nya bilder. För mer info se manual för ImageVault.

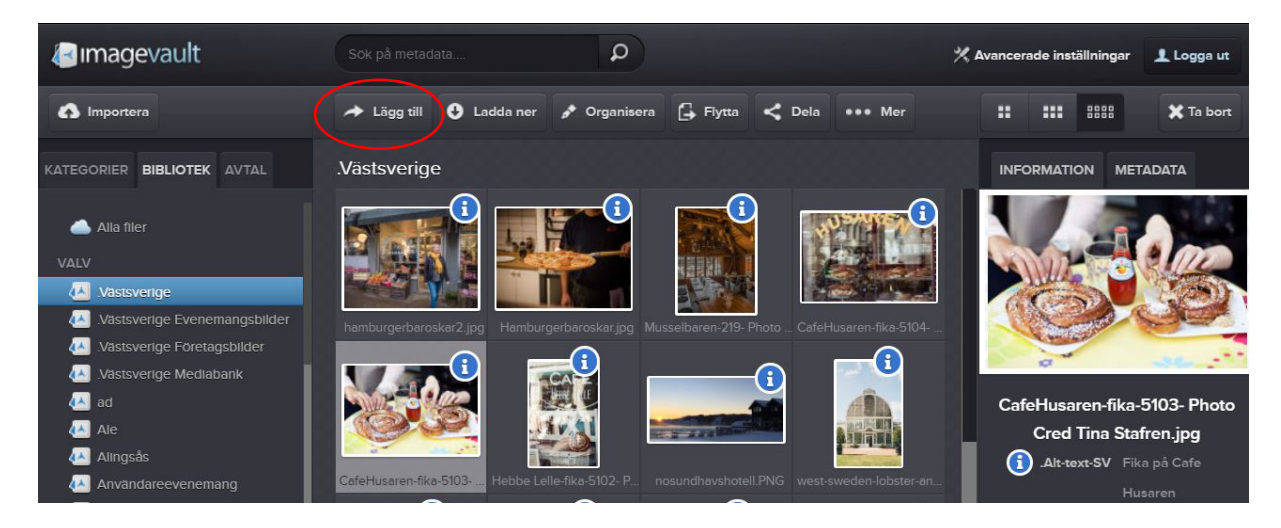

- När du har valt bild, markera bilden och tryck på Lägg till. Tips! Liggande bilder fungerar bäst. Nu placerar sig bilden i toppen för din artikel.
- Är du inte nöjd med bilden raderar du den genom att föra musen över bilden. Tryck på symbolen "x".

- För att beskära bilden för musen över bilden och tryck på symbolen för "Editera bild".
- Sidtitel skriv samma som för "Titel"
- Titel huvudrubriken för artikeln (visas även i fliken i en webbläsare om inte meta är inlagt).
- Sidhuvudplacering. Här kan du välja mellan "Sida" och "Bildspel".
- Väljer du "Sida" kommer din Titel (rubriken för sidan) visas under bilden.

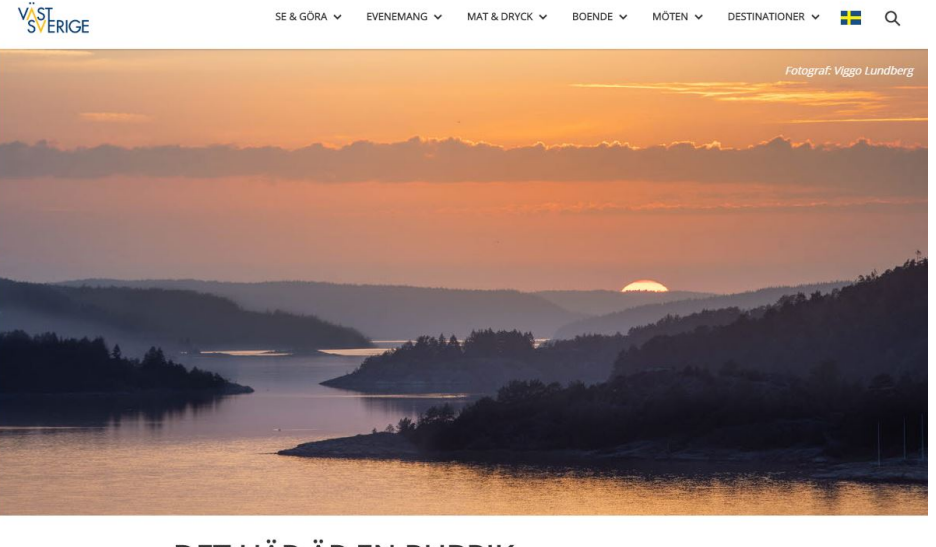

# DET HÄR ÄR EN RUBRIK

Det här är en ingress. Det här är en ingress. Det här är en ingress. Det här är en ingress. Det här är en ingress. Det här är en ingress.

• Väljer du "Bildspel" kommer din Titel (rubriken för sidan) visas i mitten av toppbilden.

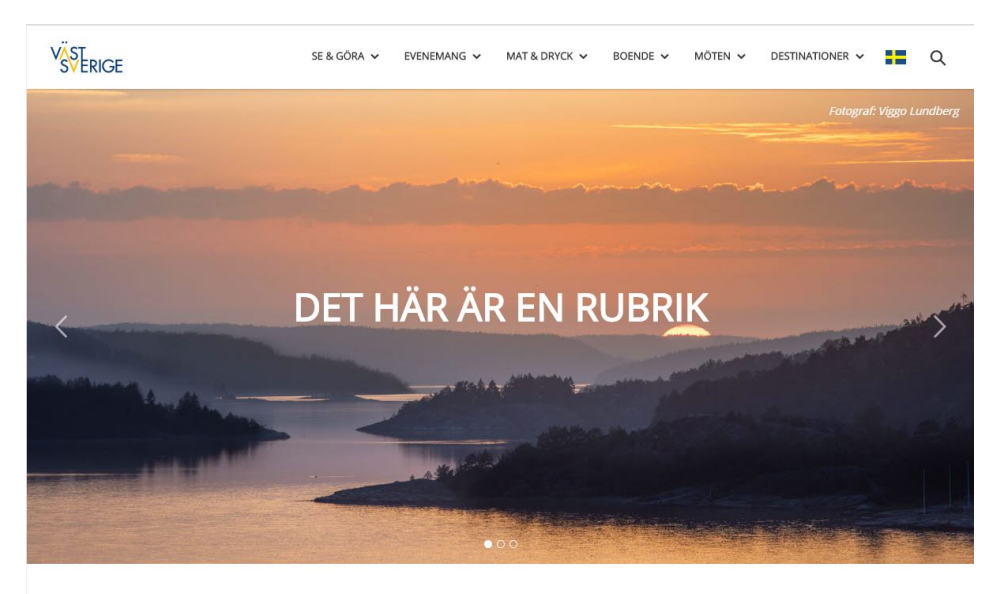

Det här är en ingress. Det här är en ingress. Det här är en ingress. Det här är en ingress. Det här är en ingress. Det här är en ingress.

- Källa, Skribent, Publiceringsdatum (om man har valt att fylla i dessa visas även de i bilden eller under bilden beroende på vad du har valt.
- **Publiceringsdatum** används för att visa när artikeln är skapad. OBS! Turistrådet Västsverige använder inte denna i sina artiklar. Artiklar som skapades för flera år sedan uppfattas som gamla.
- Källa används för att hänvisa till eventuell text man har hämtat inspiration ifrån.
   Vid "Namn" skriver du in din källa, till exempel, Göteborgs Posten. För att länka till din källa, lägg till "Url". Tryck på den grå rutan med tre sträck. Klicka i, "Extern länk" och skriv in din url. Till exempel: <u>www.gp.se</u>. Tryck OK.
- Skribent här kan man skriva in vem som har skrivit artikeln. Visas under toppbilden.
- Tags ex vandra. Tags styr sedan om man vill visa upp relaterade artiklar.
- Ingress Ingressen är den inledande delen av en artikel. Dess uppgift är att sammanfatta artikeln genom att ta fram det viktigaste, och att locka till läsning av resten av artikeln. Ingressen bör innehåll ett fåtal meningar.
- **Brödtext** här lägger du in den löpande texten i din artikel. Tips! För att inte få med oönskad formatering (tex radbrytningar) när du kopierar text från tex ett Word dokument, klistra in din text i anteckningar innan du klistrar in den i EpiSErver.
- Underlätta för besökaren genom att använda underrubriker i din artikel. (En underrubrik ska på ett kort och koncist sätt beskriva vad efterföljande stycke handlar om).
- För att skapa **underrubrik**, markera texten du vill använda. Gå sedan till verktygsfältet och tryck på fliken "Text". Välj "Underrubrik". Din markerade text blir nu större och fetare text än din brödtext.

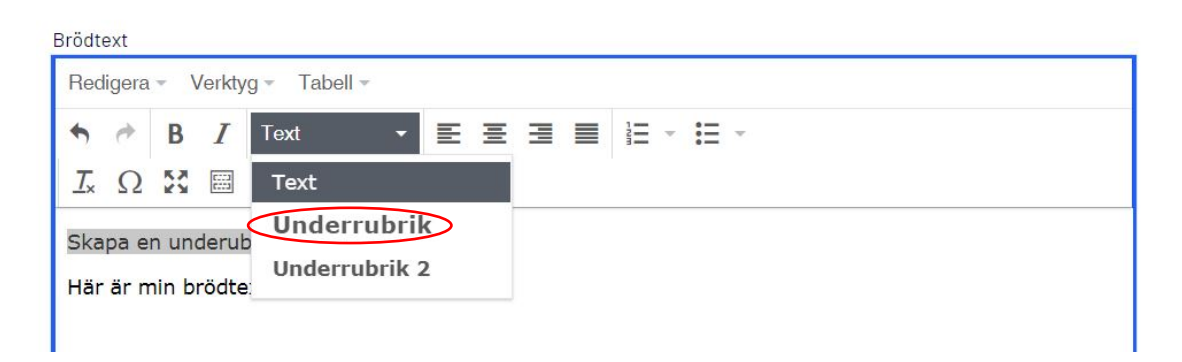

• I verktygsfältet kan du även välja att fetmarkera ord, göra dem kursiva samt infoga punktlistor.

• För att länka text, markera ord eller mening som ska länkas. Gå sedan till verktygsfältet. Välj symbolen Infoga/Redigera länk.

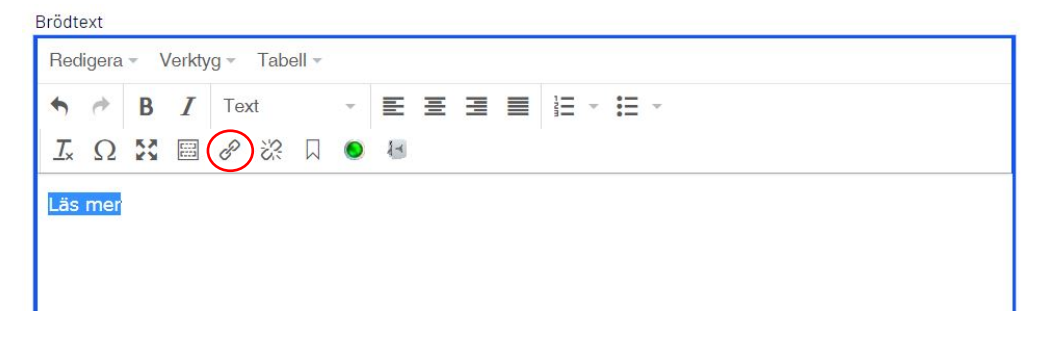

• Vill du länka till en sida i EpiServer, välj **"Sida".** Tryck på den grå rutan med tre punkter. Leta upp sidan du vill länka till i trädstrukturen. Markeras sidan. Tryck OK.

| edigera länk    |                        | 2      |
|-----------------|------------------------|--------|
| Länktitel       |                        |        |
| Öppna i         | •                      |        |
| Språk           | Automatisk(standard) 👻 |        |
| Sida            |                        | >      |
| 🔘 Media         |                        |        |
| ○ E-postadress  |                        |        |
| 🔵 Extern länk   |                        |        |
| 🔵 Bokmärke      | *                      |        |
| Återstående url |                        |        |
|                 |                        |        |
|                 | OK Ta bort             | Avbryt |

• För att lägga till **"Extern länk"**, klicka i rutan, skriv in url, tryck ok. Tips! Vill du öppna sidan i nytt fönster, gå till **"Öppna i"** och välj "Öppna länken i nytt fönster".

- Länk till pdf. Välj "Media". Tryck sedan på den grå rutan med tre punkter. Leta upp din pdf, markera, tryck OK.
- Ladda upp pdf: Gå till "Växla resursfönster" Nåla fast. Överst på sidan kan du välja mellan "Block" och "Media". Markera "Media".

| P 🔺 🗖            | <b>∓</b> ‡               |
|------------------|--------------------------|
| Publicera? V 🗐 ≔ | > ImageVault media       |
|                  | Block Media     Sök      |
|                  | ■ 💽 För alla webbplatser |

• Leta upp din kommunkatalog och klicka på den katalog du vill lägga pdf:en. Klicka på + och sen + igen i pop up-rutan som visas. Dubbelklicka på pdf:en för att ladda upp den till Epi-sever.

| <b>∓</b> ≎                                                  |        |
|-------------------------------------------------------------|--------|
| > ImageVault media                                          |        |
| V Block Media                                               |        |
| Q Sök                                                       |        |
| Filmer block                                                |        |
| Filmloopar                                                  |        |
| Kmz                                                         |        |
| Kulturupplevelser                                           |        |
| Möten                                                       |        |
| Naturupplevelser                                            |        |
| pdf                                                         | ≣-     |
| 💵 🔜 Pdf Båtluffa i Bohuslän                                 |        |
| Puffar                                                      |        |
| Ladda upp filer genom att släppa dem här, eller och bläddra | klicka |

• När din pdf är uppladdad kan du gå tillbaka till din brödtext och markera den mening eller ord du vill länka. Bra att tala om att länken går till en pdf, (PDF).

• Infoga "Artikelbild": Artikelbilder skapas under "Växla resursfönster". När du har skapat bilden kan du dra in den på valfri plats i din artikel.

| <b>t</b> + • Q           | <b>E</b> #3           |            |                    |                  |
|--------------------------|-----------------------|------------|--------------------|------------------|
| Vastsverige > Artiklar > |                       |            |                    | Alternativ 🗸 🗄 🗮 |
| Namn                     | bastubad              | Synlig för | Alla Hantera       |                  |
| Namn i URL               | bastubad <u>Ändra</u> | Språk      | <u>en, de</u> , sv |                  |
| Enkel adress             | Ändra                 | ID, typ    | 94767, Artikel     |                  |
|                          | Visa i navigering     |            | Verktyg 🗸          |                  |
|                          | Visa inte i sökningar |            |                    |                  |

• Så här gör du: Tryck på resursfönstret, dubbelkolla så du står på "Block" och inte "Media".

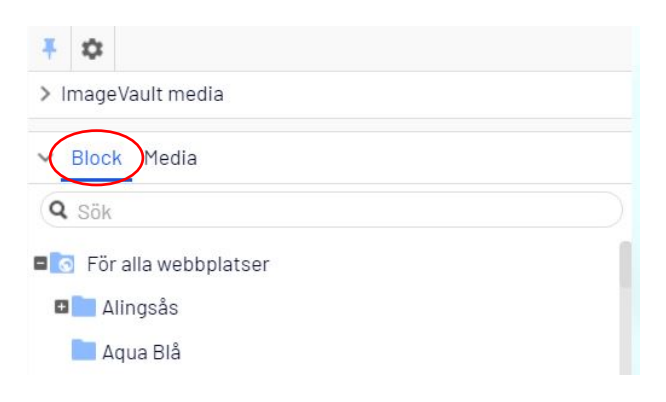

Scrolla längst ned och markera "För denna sida".

**Tryck på +** (längst ned till vänster). Du får nu upp ett antal olika block att välja mellan. Välj **"Artikelbild".** 

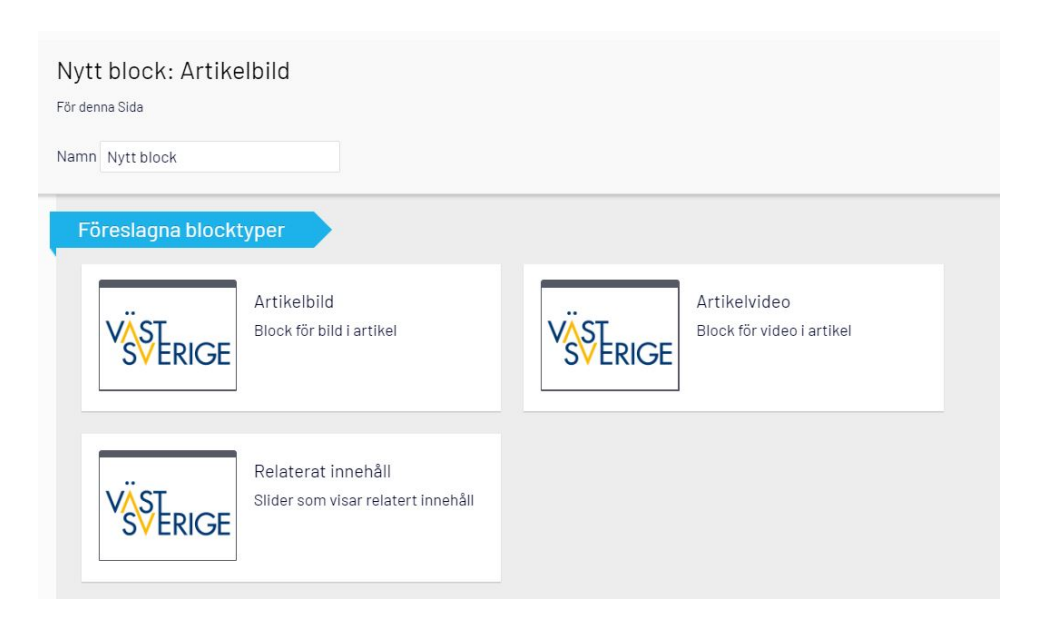

**Döp bilden** så att du via namnet förstår vilken bild det är. Ex "Par vandrar" (namnet syns inte utåt för besökaren). **Tryck OK.** 

För att komma vidare och hämta bild, **Tryck på +** i bild. Du kommer nu vidare till ImageVault där du letar upp den bild du vill infoga.

| För denna Sida ><br>Nordens Ark      |                                                                                                    |                                |                                               |
|--------------------------------------|----------------------------------------------------------------------------------------------------|--------------------------------|-----------------------------------------------|
| ← <u>Tillbaka</u> Det här objektet a | nvänds inte.                                                                                                    |                                |                                               |
| Namn                                 | Nordens Ark                                                                                                    | Synlig för<br>Språk<br>ID, typ | Alla<br>sv<br>98513, Artikelbild<br>Verktyg 💉 |
| Innehåll Inställninga                | r                                                                                                    |                                |                                               |
| Bild                                 | Comparison         Comparison         Compari | п                              |                                               |

Markera den bild du vill använda till "Artikelbilden", välj Lägg till.

## Publicera.

För att infoga artikelbild i artikel: Markera vart i brödtexten du vill att bilden ska placeras.

Gå sedan till "Växla resursfönster".

Artikelbilden du har skapat ligger längst ned under "För denna sida" (scrolla längst ned på sidan).

Markera den bild du vill infoga i artikeln.

Dra över artikelbilden till vald plats i brödtexten.

Ändringar: Om du vill ändra en bild (tex beskära bilden) klickar du på de tre strecken (hamburgemeny) vid bilden eller i resursfönstret och väljer redigera. Du behöver då inte dra in bild igen i artikeln utan ändringen slår igenom ändå.

• Infoga Artikelvideo: Artikelvideo skapas under "Växla resursfönster". När du har skapat artikelvideon kan du dra in den på valfri plats i din artikel.

Så här gör du: Tryck på resursfönstret, dubbelkolla så du står på "Block" och inte "Media".

Scrolla längst ned och markera "För denna sida".

**Tryck på +** (längst ned till vänster). Du får nu upp ett antal olika block att välja mellan. Välj "Artikelvideo".

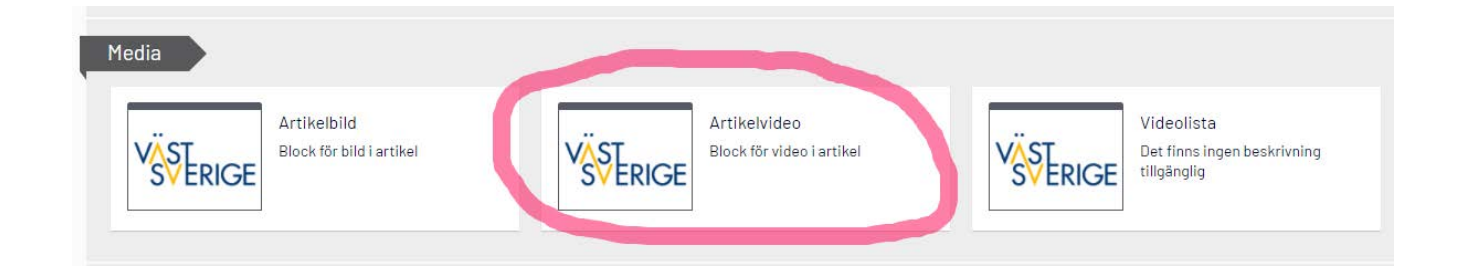

**Döp videon** så att du via namnet förstår vilken film det är (namnet syns inte utåt för besökaren). **Tryck OK.** 

Tryck på "Skapa ett nytt block". Här kan du välja på att skapa "Youtube-video" eller "Vimeo-video".

**YouTube-video:** kopiera sista ändelsen i länken för din valda YouTube-video. En länk på YouTube kan se ut så här: https://www.youtube.com/watch?v=QEmEjsNq6cQ.

**OBS!** Du ska inte kopiera hela länken utan endast den sista ändelsen efter = i url för videon. I ovan fall skulle det vara: QEmEjsNq6cQ

Klistra in ändelsen i rutan vid video-id.

| Nytt block: Youtube-video<br>Fördetta Block<br>Namn Nytt block | Skapa Avbryt |
|----------------------------------------------------------------|--------------|
| Ytterligare egenskaper Video-id                                |              |

Skriv in ett namn (så du vet vilken film det är). Syns ej utåt för besökaren.

Tryck på Skapa.

#### Nästa steg är att lägga till en bild till din video.

Klicka på + vid Bild. Lägg till valfri bild från Imagvault.

Beskrivning: här kan du lägga till bildtext som lägger sig under filmen.

#### Publicera!

För att infoga artikelvideo i artikel: Markera vart i brödtexten du vill att bilden ska placeras.

Gå sedan till "Växla resursfönster".

Artikelbilden du har skapat ligger längst ned under "För denna sida" (scrolla längst ned på sidan).

Markera den bild du vill infoga i artikeln.

Dra över artikelbilden till vald plats i brödtexten.

 Block: Här kan du lägga till "Relaterade sidor" för att tipsa besökaren om liknande sidor. Dessa förslag hamnar längst ned på din artikelsida. Det går att relatera till olika typer av sidor, såsom Företagspresentationer Sverige, Företagspresentationer Världen, Evenemang och artiklar.

| Du kan släppa innehåll här, eller <u>skapa ett nytt block</u> |
|---------------------------------------------------------------|

Så här gör du:

Block

Tryck på "skapa nytt block"

**Relaterat innehåll:** här väljer du själv vilka sidor som ska visas utåt för besökaren. Det enklaste är att dra in sidorna direkt ifrån menyträdet i vänsterspalten.

**Title:** Här skriver du in en rubrik för ditt relaterade innehåll. Kan till exempel vara: andra har också läst.

**Namn:** Döp ditt relaterade innehåll så du vet vad det innehåller. Syns ej utåt för besökaren.

#### Skapa

**Relaterade artiklar:** styrs av tags ex vandra, hämtar upp alla sidor som har tagen "Vandra#. Denna tag måste även finnas på den artikel du står på just nu.

#### Namn och Titel: samma som ovan

Antal att visa: här väljer du hur många sidor med vald tag du vill visa upp i din artikel.

#### **FLIKEN SEO**

• Alla sidor ska ha metatitel och metabeskrivning

| Innehåll       | SEO | Område                                 | Kategori                               | Rating                              | Inställningar                 | Varnish cache            |  |
|----------------|-----|----------------------------------------|----------------------------------------|-------------------------------------|-------------------------------|--------------------------|--|
| Meta attribut  |     |                                        |                                        |                                     | Conte                         | at                       |  |
| Nami           |     |                                        |                                        |                                     | Conte                         | iii.                     |  |
|                |     |                                        |                                        |                                     | Det finns inga ti             | illgängliga objekt.      |  |
| Metatitel      |     | Bohusleden                             |                                        |                                     |                               |                          |  |
| Metabeskrivnin | g   | Bohusleden är en<br>över berg, från St | traditionell vand<br>römstad i norr ti | lringsled som n<br>II Lindome i söc | ned sina 37 mil sträc<br>der. | ker sig genom skogar och |  |

## FLIKEN OMRÅDE & FILKEN KATEGORI

o Här kan man sätta område och kategori för sin artikel. Dessa parametrar kan användas om man vill göra en listning för artiklar inom en viss kategori.

#### ÖVERSÄTT ARTIKELN

• Gå längst upp på sidan och klicka på "Webbplatser" (ovanför trädstrukturen) – välj det språk du vill översätta artikeln till.

• Klicka på "översätt"

| <ul> <li>Sidor Webbplatser Aktiviteter Projei</li> <li>■ A Vastsverige</li> </ul> | Image: Heat Sweden () Articles ()       West Sweden () Articles ()       Image: Ubblinding | Alternativ V |
|-----------------------------------------------------------------------------------|--------------------------------------------------------------------------------------------|--------------|
| svenska (sv)                                                                      | Det här innehållet finns i svenska. Det finns inte i English. Vill du översätta det nu?    | Översätt 🗙   |
| English (en)                                                                      |                                                                                            |              |
| Deutsch(de)                                                                       |                                                                                            |              |
| norsk(no)                                                                         |                                                                                            |              |
| dansk (da)                                                                        |                                                                                            |              |
|                                                                                   |                                                                                            |              |

• Skriv det engelska namnet. Detta namn kommer också att bli url:en men den kan så klart ändras i nästa steg.

• Toppbilden blir samma som för den svenska artikeln.

• Fyll i alla textdelar – samma som för svensk sida, se ovan.

• **Bilder och filmer:** Vill du ha samma bilder på din nya språkversion som på din svenska sida kan dessa block översättas. (Vill du skapa nya bilder eller filmer se tidigare info för artikelbild och artikelvideo)

#### Så gör du:

- Gå till resursfönster och scrolla längst ned till "För denna sida". Här hittar du alla bilder som finns på din svenska artikel.
- Klicka på hamburgemenyn för de bilder du vill dra in till den engelska/tyska artikeln.
- Välj översätt.
- Döp din bild och tryck **Publicera**
- Ställ dig i artikeln och dra in dina bilder och filmer på vald plats.
- Publicera